## TOPIK 步骤

## 网站: <u>http://www.topik.go.kr/usr/cmm/index.do#</u>

## 没申请过的,没登录号的:

| Welcome to TOPIK<br>한국어능력시험 홈페이지 방문을 환영합니다.             |
|---------------------------------------------------------|
| ≠! ITCPIK 회원은 로그인 해주시고, 비회원은 회원가입을 해주십시오.               |
| 아이디 로그인                                                 |
| TOPIK 회원이 아니신가요? 회원가입<br>아이디/비밀번호를 잊으셨나요? 이이디사I밀번호 찾기 ▶ |
| 点击会员登录                                                  |
| $\downarrow$                                            |
| 이메일 : topik@moe.go.kr                                   |
| ☑ 개인정보 제3자 제공에 동의합니다.                                   |
| ☑ 이용약관, 개민정보 수집 및 이용, 보유 및 이용기간, 개민정보 제3자 제공에 모두 동의합니다. |
| 확인 →                                                    |
| $\downarrow$                                            |

全打勾, 按确定

| * 아이디<br>(10)用户名                | 중복체크<br>아이디는6~12자의 영어 소문자, 숫자만 사용 가능합니다.   |
|---------------------------------|--------------------------------------------|
| ∗비밀번호<br>(Password) <b>개۱∥</b>  | ス 비밀번호는 6~16자 영문 대 소문자, 숫자, 특수문자만 사용가능합니다. |
| * 비밀번호 확인<br>(Confirm Password) |                                            |
| * 한글성명<br>(Name in Korean)      | Name in Korean                             |
| ∗영문성명<br>(Name in English)      | Name in English - 신분증과 같은 이름               |
| ∗생년월일<br>(Date of birth)        | 1996 ✔ 년 01 ✔ 월 01 ✔ 일                     |
| ∗성별<br>(Gender)                 | ○ 남자                                       |
| * 국적<br>(Nationality)           | 기나(Ghana)                                  |
| * 회원구분                          | ○ 한국인 ○ 재외국민 ○ 재한외국인 ② 외국인                 |

基本信息,点击查找,如下图:再按确定。

**국적**검색

| 한글 💙 중국        |            |         | Q 검색 |
|----------------|------------|---------|------|
| 가래의 해당하는 국적을 선 | 선택해 주세요.   |         |      |
| 가나(Ghana)      | ana ang ta |         | ~    |
|                |            | 0000000 | 242  |

 $\downarrow$ 

住所部分,点击蓝色**우편번호검색**,在输入韩文,如以下图:

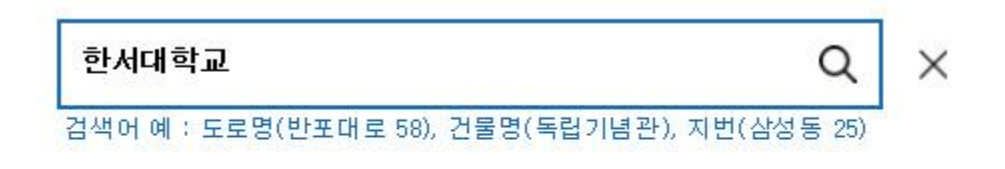

상세주소 입력

| 도로명주소   | 충청남도 서산시 해미면 한서1로 46 |  |
|---------|----------------------|--|
| 상세 주소입력 | 어학교육원                |  |
|         | 주소입력                 |  |
|         | $\downarrow$         |  |

再填写邮箱, 打星号的电话号码, 再登录등록,

你就申请完毕。

●申请过的,有账号的

시험안내 인터넷접수 나의시험정보 성적증명서 발급 정보마당

☆ 홈〉회원〉로그인

| <u>]</u> | 민 |  |
|----------|---|--|
|          |   |  |

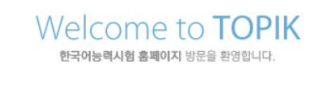

'OPIK 회원은 로그인 해주시고, 비회원은 회원가입을 해주십시오.

| 아이디  |     |
|------|-----|
| 비밀번호 | 로그인 |

按인터넷접수→登录账号

| $\downarrow$     |                    |
|------------------|--------------------|
| 再按인터넷접수          |                    |
| $\downarrow$     |                    |
| 시험장검색 기타 🔽 선문대학교 | ✓ 시험수준을 선택하세요 ✓ 검색 |

第一个空是其他,第二个空是鲜文大学(这个很重要),第三个在蓝色这一 块选择 **TOPIK1**,或者 **TOPIK2**,再按选择。

|            |                        |            | $\downarrow$  |                          |           |    |
|------------|------------------------|------------|---------------|--------------------------|-----------|----|
|            | 권역                     | 지역         | 실시시험장         | 시험수준                     | 접수/정원     | 신청 |
|            | 기타권                    | 충남         | <u> 선문대학교</u> | ΤΟΡΙΚ ΙΙ                 | 884/1000명 | 신청 |
|            |                        | 再          | 按蓝色的选择        | $\downarrow$             |           |    |
|            | * (,                   | 직업<br>Job) | 학생            | ~                        |           |    |
| 将耶         | 只业写成学生                 |            |               |                          |           |    |
|            |                        |            | $\downarrow$  |                          |           |    |
| 알7<br>ting | 네 된 경로<br>(motivation) | 기타         | V             | * 응시목적<br>(Testing purpo | se) 유학    | ×  |

知道的方式写其他기타, 第二个写留学유학

再将등록하기上面的2个框框都打勾→点击등록하기(要是 TOPIK1 和2 都报就点击응시료 결제)

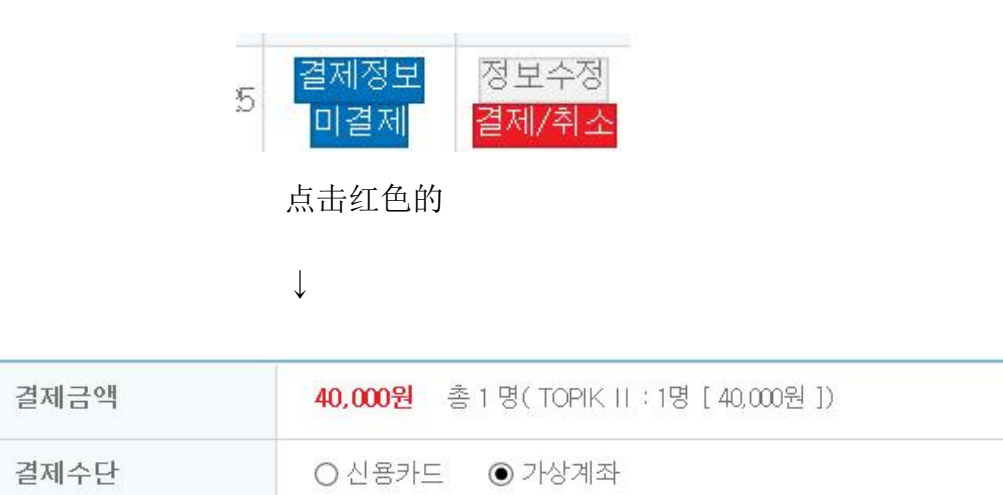

点击第二个假想账号,第一个是信用账号(大家没有)点右边的→再按 2 M か)

|           | $\downarrow$      |            |
|-----------|-------------------|------------|
| LEAL HOU  | Tokauauuuusqq,com |            |
| 주문자 전화번호  |                   | ("-" 포함입력) |
| 주문자 휴대폰번호 |                   | ("-" 포함입력) |

然后写电话号码,按결제하기(填不填都可以)

再填姓名 (韩文或者中文)

| 입금은행    | 국민은행       | $\checkmark$ |  |
|---------|------------|--------------|--|
| 결제 기한   | 2017-02-15 |              |  |
| 현금명수증발행 |            |              |  |

 $\downarrow$ 

确认银行(国民银行 マリ について), 框框 不需要 打勾, 根据账号 去汇款。

끝